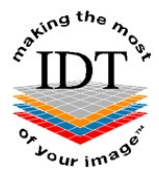

# Downloading and Saving Simplant files that you received from IDT

# The links sent to you by IDT are valid for 60 days only.

Simplant software looks for files in the **C:\DentalData** folder so you should download and save your Simplant files in this folder. The way to do this depends on which Web Browser you are using.

#### Step 1

Left click on the link (with the Left mouse button) to access your file:

| and the man                                                                                                    | www.idtscans.com                                               | And a |  |  |
|----------------------------------------------------------------------------------------------------|----------------------------------------------------------------|-------|--|--|
| Please use the link below to retrieve                                                                                                  | Please use the link below to retrieve your file from IDT Scans |       |  |  |
| Please save this file to C:\DentalDa                                                                                                   | ta, then open it with SIMPLANT                                 |       |  |  |
| Filename:<br>2017-04-07 Mn Mx JComp.sim                                                                                                |                                                                |       |  |  |
| File size: 5.3 Mb                                                                                                    |                                                                |       |  |  |
| The file will be available for 60 days                                                                                                 |                                                                |       |  |  |
| Please use this link to retrieve the file:<br>https://www.mailbigfile.com/5d19689dac7f2dd2a8d5c5af73a89b0f/listFiles.php?repro_id=3298 |                                                                |       |  |  |
| To book another case please visit IDT Scans                                                                                            |                                                                |       |  |  |

#### Step 2

Enter the password assigned to you by IDT and left click **Submit.** 

| Rahing the Mo      | www.idtscans.com                             | (Are)         |
|--------------------|----------------------------------------------|---------------|
| Here               | is the file sent to you by info              | @idtscans.com |
| The sender has rec | quested you enter a password to retrieve you | ur file.      |
|                    | Submit                                       |               |

# If you are using Microsoft Edge:

# Step 3A

Right Click (with the Right mouse button) on Download and select Save target as ...

| BLOGGS              | Fred 2015-01-02 Mn 1Con | no.sim 5.1MB                                                                                                    |
|---------------------|-------------------------|----------------------------------------------------------------------------------------------------|
| ·                   | Open                    | und the second second s |
| How to save t       | Open in new tab         |                                                                                                    |
| non to sure t       | Open in new window      |                                                                                                    |
| Internet Explorer - | Save target as          | Farget As from the menu                                                                                                    |
| Safari -            | Print target            | anget As non-the mental                                                                                                    |
| Control-click       | Cut                     | Inload Linked File from the                                                                                                    |

# Please skip to Step 4.

# If you are using Firefox:

#### Step 3B

Right Click (with the Right mouse button) on Download and select Save link as ...

| BLOGGS Fred 2015-01                               | 02 Mp IComp sim 5 1MP                                                      |           |
|---------------------------------------------------|----------------------------------------------------------------------------|-----------|
| DECOUNTEDED                                       | Open Link in New <u>T</u> ab                                               |           |
| How to save this file to ye                       | Open Link in New <u>W</u> indow<br>Open Link in New <u>P</u> rivate Window |           |
| Internet Explorer -<br>Right-click on the filenam | Bookmark This <u>L</u> ink                                                 | u.        |
| Control-click on the filena                       | Save Lin <u>k</u> As<br>Copy Link Location                                 | the menu. |

Please skip to Step 4.

# If you are using Google Chrome:

# Step 3C

Right Click (with the Right mouse button) on Download and select Save link as ...

| BLOGGS Fred 2015-01-02 Mn JComp                      | eim 5 1MB                     |   |
|------------------------------------------------------|-------------------------------|---|
|                                                      | Open link in new tab          | 1 |
| How to save this file to your compute                | Open link in new window       |   |
|                                                      | Open link in incognito window |   |
| Right-click on the filename and select Sa            | Save link as                  |   |
| Safari -<br>Control-click on the filename and select | Copy link address             |   |
|                                                      | Inspect element               |   |

# All Browsers:

#### Step 4

Navigate to Computer then Local Disk (C:) then DentalData then click Open

| Save As                                                                                                    | ompute | er 🕨 Local Disk (C) 🕨                                                                             |                                                                                                    | - (A) Search                                                                                                    |         | <b>×</b> |
|----------------------------------------------------------------------------------------------------|--------|---------------------------------------------------------------------------------------------------|----------------------------------------------------------------------------------------------------|----------------------------------------------------------------------------------------------------|---------|----------|
| Urganize 👻 🏢                                                                                                    | Views  | ✓ Prove Folder                                                                                    |                                                                                                    | July                                                                                                    | _       | 0        |
| Favorite Links         Image: Documents         Image: Recent Places         Image: Desktop         Image: Computer         Image: Pictures         Image: Pictures         Image: Pict | ď      | Name Data_In Data_Out Database DatabaseOld DatabaseTables dell DentalData Development DICOMFormer | Date modified<br>2015-01-21 09:31<br>2014-08-02 13:58<br>2014-08-02 15:15<br>2015-01-02 18:58<br>2014-08-02 15:21<br>2015-01-17 21:13<br>2015-01-22 13:10<br>2014-12-25 10:43<br>2015-01-22 11:46 | Type<br>File Folder<br>File Folder<br>File Folder<br>File Folder<br>File Folder<br>File Folder<br>File Folder<br>File Folder | Size    | E        |
| More »<br>Folders<br>File name                                                                                                    | BLOG   | Documents and Settings     DOWNLOADS     DRIVERS     GS Fred 2015-01-02 Mn JComp                  | 2006-11-02 15:39<br>2015-01-20 21:42<br>2015-01-17 20:10                                                                                                    | File Folder<br>File Folder<br>File Folder                                                                                    |         | -        |
| Save as type:                                                                                                    | SIMPI  | ANT Planner Document (*.sim                                                                       | )                                                                                                    |                                                                                                    | Open Ca | • ancel  |

Please Note: Some websites will change the filename extension ".sim" to ".zip".

If this happens you must rename the file as follows:

| Simplant Planner: | change <b>.zip</b> to <b>.sim</b> |
|-------------------|-----------------------------------|
| Simplant Pro:     | change <b>.zip</b> to <b>.spr</b> |
| Simplant OneShot: | change <b>.zip</b> to <b>.s1s</b> |
| Simplant Master:  | change .zip to .sma               |

#### Step 5

Click **Save** to save your file in the C:\DentalData folder.

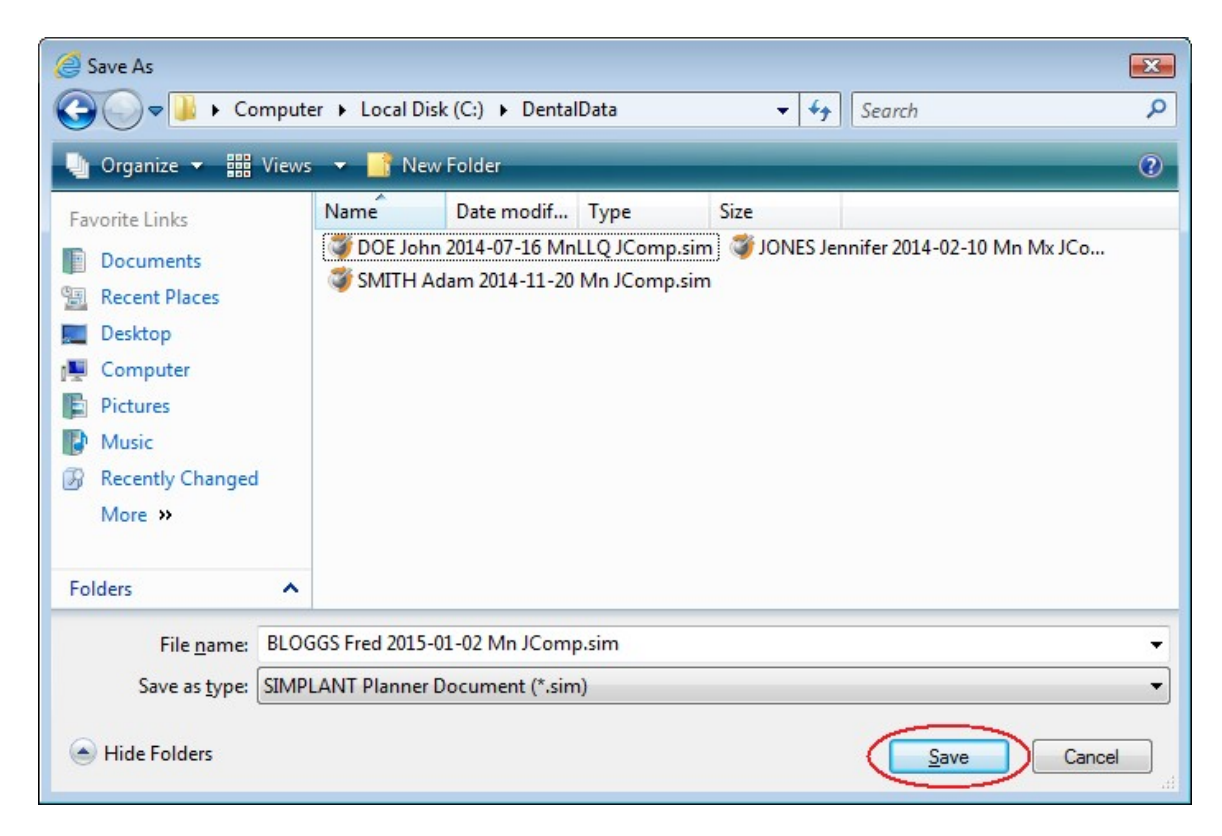

# Step 6

Launch Simplant by double-clicking the Simplant icon on your Desktop. From the **File** menu select **Open Files** ...

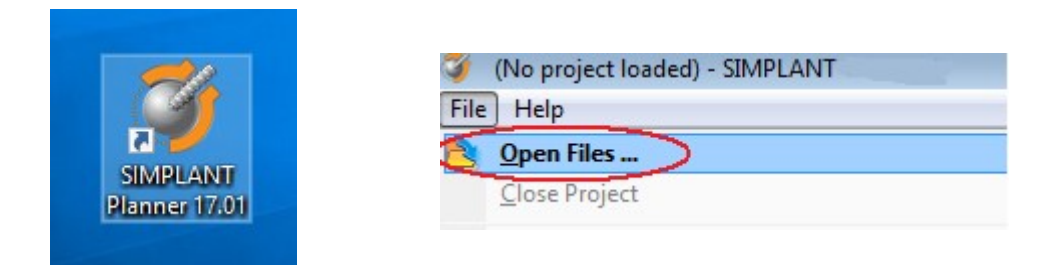

A dialog box will open and you will see your patient listed. Double-click on your patient to view the images.

Created by Anthony Reynolds Last Revised 2020-03-08 DF/RAR